# Informazioni chiave per l'installazione di Allplan 2016

#### Backup dei dati

Prima di avviare l'installazione di Allplan 2016, esegui un backup completo di tutti i dati rilevanti (progetti, standard ufficio, dati privati, personalizzazioni, ecc.). Per maggiori informazioni in proposito consulta il manuale d'uso della versione che stai utilizzando (ad esempio, Allplan 2015) presente sul portale Allplan Connect oppure contatta il supporto tecnico.

#### Opzioni installazione durante il setup

La procedura d'installazione di Allplan 2016 dispone di diverse opzioni per eseguire il setup. Fra queste vi è anche la possibilità di convertire automaticamente i dati delle ultime tre versioni in commercio (Allplan 2013, 2014, 2015). L'interfaccia grafica di Allplan 2016 non presenta particolari differenze rispetto alle versioni precedenti, pertanto, al fine di poter utilizzare fin da subito tutti i propri progetti in versione aggiornata si consiglia vivamente di impiegare l'opzione:

Upgrade con acquisizione dati da Allplan 201x (dove x indica la versione correntemente installata)

Le altre due opzioni disponibili (**Nuova installazione** e **Nuova installazione con copia dei dati**) sono sconsigliate poiché verrebbero inutilmente duplicati programma e dati (progetti, personalizzazioni, ecc.) sul proprio computer.

Ulteriori informazioni si trovano nell'help online che puoi richiamare con il tasto F1 durante il setup.

### Upgrade Allplan per posto lavoro singolo (stand-alone)

La versione Allplan 2016 utilizza un nuovo sistema di protezione. La concessione licenza di Allplan ora è basata sul CodeMeter di Wibu Systems AG.

Le tue concessioni licenza precedenti via Softlock, oppure via Hardlock non funzionano più con Allplan 2016.

Per Allplan 2016 hai bisogno di un Product Key con cui puoi attivare la tua licenza online. Il tuo Product Key è disponibile sul portale servizi Allplan Connect alla pagina <u>http://connect.allplan.com/license</u>

Avvia il setup e procedi all'installazione come upgrade seguendo le istruzioni fornite dai dialoghi. Durante la selezione della configurazione licenza seleziona l'opzione *Attivazione licenza*. Ora immetti il tuo *Product Key* (codice a 26 cifre) e fai clic su *Attiva licenza*. Eseguendo l'attivazione, la licenza viene collegata al tuo computer. Segui le indicazioni fornite dal setup fino al termine dell'installazione.

## Upgrade Allplan 2016 con server licenze

Allplan 2016 dispone di un nuovo sistema di protezione. La concessione licenza di Allplan ora è basata sul CodeMeter di Wibu Systems AG. Le tue concessioni licenza precedenti via NemSLock Server non funzionano più con Allplan 2016. Per Allplan 2016 hai bisogno di un Product Key con cui puoi attivare la tua licenza online. Il tuo Product Key è disponibile sul portale servizi Allplan Connect alla pagina http://connect.allplan.com/license

Importante: installa innanzitutto il server licenze e solo dopo esegui l'upgrade sui computer Client.

Per installare il server licenze, esegui il suo download dal portale di servizi Allplan Connect. Installalo sul tuo server avviando il setup con un doppio clic su *Install*. Avvia quindi il server licenze, apri il programma *License Settings*, passa a *License activation*, immetti il tuo *Product Key* (codice a 26 cifre) e fai clic su *Activate license*.

Eseguendo l'attivazione, la licenza viene collegata al tuo server. Se disponi di altre licenze per il tuo server licenze, immetti i Product Keys corrispondenti e procedi alla loro attivazione.

Avvia quindi **CodeMeter WebAdmin** (avvia CodeMeter facendo clic in basso a destra su **WebAdmin** oppure aprendo il tuo browser e immettendo **localhost:22350**), passa a **Configuration** – **Server** e attiva l'opzione **Run Network Server**.

Per concludere esegui l'installazione come upgrade sui computer client. Avvia il setup e procedi all'installazione come upgrade. La licenza server presente nella rete aziendale viene automaticamente riconosciuta. Durante la selezione della configurazione licenza seleziona l'opzione *Utilizza licenza attiva*. Segui le indicazioni fornite dal setup fino al termine dell'installazione.

Download licenze via Allplan Connect

Il tuo Product Key **Allplan 2016** è disponibile nel portale di servizi Allplan Connect. A tal proposito, fai clic su **myProfile > Licenze**. **Questa funzione può essere utilizzata esclusivamente come amministratore.**